# Účto ve vDos+

Novější systémy Windows existují v 32-bitové a 64-bitové verzi. Zatímco v 32-bitové verzi lze účto provozovat přímo, v 64-bitové verzi to možné není; účto potřebuje k činnosti operační prostředí DOS, které 64-bitová verze Windows neposkytuje. Prostředí DOSu je však možno napodobit (emulovat).

Pro verze účto 2012 - 2017 jsme k tomuto účelu využívali emulátor DOSBox. Od účta 2018 jsme přešli na nový, v mnohých ohledech výhodnější emulátor zvaný vDos+.

## 1) Co je vDos+

vDos+ je program, který běží v 64-bitové verzi Windows a v okně, které vytváří, zdařile emuluje DOSovské prostředí. Umožňuje volit velikost zobrazení, typ písma (font) a má další vlastnosti, jako přenos textu mezi schránkou (clipboard) Windows a účtem a naopak.

#### 2) Jak instalovat účto ve vDos+

Instalační program rozpozná 64-bitové Windows a zajistí vše potřebné. Po úspěšné instalaci se na Ploše objeví zástupce (ikona) *ú* "účto 20xx vDos+".

Ke spuštění účta v režimu vDos+ slouží dávkový soubor U64V.BAT, umístěný v adresáři účta. Ten zajistí nastavení a spuštění programu vDos+. Ztratí-li se nebo poškodí zástupce účta ve vDos+, můžete jej znovu vytvořit volbou Ostatní /Speciality /Systémové informace /Zástupce na plochu /vDos+ nebo spuštěním souboru ZZZ64V.BAT z adresáře účta. vDos+ můžete - chcete-li ho vyzkoušet - provozovat i v 32-bitových Windows. Stačí vytvořit zástupce nebo při instalaci zaškrtněte Vlastní nastavení instalace a potom Vytvořit zástupce v režimu 64-bit vDos+.

Pozn: V účtu zůstává i původní emulátor DOSBox. Chcete-li jej použít, vytvořte zástupce volbou Ostatní /Speciality /Systémové informace /Zástupce na plochu /DOSBox nebo spuštěním souboru ZZZ64.BAT z adresáře účta.

# 3) Zobrazení vDos+

Zobrazení účta ve vDos+ je instalačním programem nastaveno tak, aby vyhovovalo většině počítačů. Můžete jej v případě potřeby pozměnit, či jen vyzkoušet jiné.

#### Velikost a umístění okna

Velikost okna lze změnit kombinací kláves Win F11 (zmenšení) nebo Win F12 (zvětšení) nebo kolečkem myši se stisknutou klávesou Ctrl. Umístění okna na ploše lze změnit posunutím myší, standardně jako u jiných aplikací.

Při ukončení účta se zobrazí dotaz "Zapamatovat vlastnosti okna vDos (velikost, umístění) pro příště ?" Chcete-li nové vlastnosti uchovat, odpovězte A.

Pozn: Win zde znamená klávesu s označením Windows (okénko), obvykle na klávesnici vlevo dole vedle Ctrl.

# Počet řádků a sloupců písma

Velikost okna lze ovlivnit i počtem zobrazených řádků a sloupců písma.

Volte /Ostatní /Parametry /Plocha /Okno /vDos (sl × řád) a z nabídky vyberte /Počet řádků (pro vDos+ standardně 34) a/nebo /Počet sloupců (jediné "rozumné" číslo pro účto je 80). Změna se projeví až po novém spuštění účta.

Původnímu "klasickému" zobrazení účta v 32-bitových systémech odpovídá 25 řádků. Počet 34 řádků umožňuje mj. zobrazení čtyř úplných vět Peněžního deníku a dalších souborů Financí a dobře využívá plochu monitoru. Jestliže máte monitor s vyšším rozlišením, vyzkoušejte i vyšší počet řádků, např. 50.

# Ukázka zobrazení formuláře Peněžního deníku s 34 a 50 řádky:

| 1 PENĚŽNÍ DENÍK B:O H:O         |            |          |           |            |
|---------------------------------|------------|----------|-----------|------------|
|                                 |            |          |           |            |
|                                 | =DatumDPH= | —sazba—— | —BezDaně— | DPH=       |
| Datum 01.01.18                  |            |          | 0.00      | 0.00       |
| Doklad b/0                      | тур        |          | 0.00      | 0.00       |
| Text počáteční stav účtu        | Pozn .     |          | 0.00      |            |
| Druh PMO / M+ převod z minulého | období     |          | ——záloha  | 0.00       |
| Firma 00000 /                   |            |          | Částka    | 1693016.84 |
| Výkon /                         |            |          | Platba E  | s / +Banka |
|                                 | =DatumDPH= | —sazba—— | —BezDaně— | DPH=       |
| Datum 01.01.18                  |            |          | 0.00      | 0.00       |
| Doklad P/O                      | тур        |          | 0.00      | 0.00       |
| Text počáteční stav hotovosti   | Pozn .     |          | 0.00      |            |
| Druh PMO / M+ převod z minulého | období     |          | ——záloha  | 0.00       |
| Firma 00000 /                   |            |          | Částka    | 39015.10   |
| Výkon /                         |            | e        | Platba F  | /+Hotovost |
|                                 | =DatumDPH= | —sazba—— | —BezDaně— | DPH=       |
| Datum 05.01.18                  |            |          | 0.00      | 0.00       |
| Doklad V/1801                   | тур        |          | 0.00      | 0.00       |
| Text kapesné                    | Pozn .     |          | 0.00      |            |
| Druh OS / v26 osobní spotřeba p | odnikatel  |          | ——záloha  | 0.00       |
| Firma 00000 /                   |            |          | Částka    | 8000.00    |
| Výkon /                         |            |          | Platba F  | /-Hotovost |
|                                 | =DatumDPH= | —sazba—— | —BezDaně— | DPH=       |
| Datum 07.01.18                  | 07.01.18   | 21%      | 181.81    | 38.19      |
| Doklad V/1802                   | Typ ZDD    | 15%      | 0.00      | 0.00       |
| Text kancelářské potřeby        | Pozn .     | 0%       | 0.00      | »220.00    |
| Druh PR / V16 provozní režie    |            |          | —Záloha   | 0.00       |
| Firma 00000 /                   |            |          | Částka    | 220.00     |
| Výkon /                         |            |          | Platba F  | /-Hotovost |
|                                 |            |          |           |            |
|                                 |            |          |           |            |

atum: Zaplačeni nebo zaučtovani do deniku (F7-kalendar) lt: <mark>F1</mark>-hromadně přepsat údaj <mark>F2</mark>-přitáhnout do deníku <mark>F5</mark>-kalk <mark>F10</mark>-кн

| •      |                                                        | ucto vDos+                 |               |              |              |
|--------|--------------------------------------------------------|----------------------------|---------------|--------------|--------------|
| 1      | PENĚŽNÍ DENÍK B:0 H:0                                  |                            |               |              |              |
| -      | PEREERI DERIK DIO INO                                  |                            |               |              |              |
| _      |                                                        | DotumDDU                   | Satha         | - RozDanč-   | DDU          |
| Detrum | 01 01 18                                               | -bacumbrn-                 |               | BezDane      |              |
| Datum  | 01.01.18                                               | · ·                        |               | 0.00         | 0.00         |
| Dokrad | D/U                                                    | ур                         |               | 0.00         | 0.00         |
| Text   | pocatecni stav uctu                                    | Pozn                       |               | 0.00         |              |
| Druh   | PMO / M+ převod z minulého                             | obdobi                     |               | ——Záloha     | 0.00         |
| Firma  | 00000 /                                                |                            |               | Částka       | 1693016.84   |
| Výkon  | /                                                      |                            |               | Platba B     | 6 / +Banka   |
|        | ,                                                      | =DatumDPH=                 | —Sazba—       | —BezDaně—    | DPH=         |
| Datum  | 01 01 18                                               |                            |               | 0 00         | 0 00         |
| Doklad | P/0                                                    | Typ                        |               | 0.00         | 0.00         |
| Toxt   | nočátoční stav botovosti                               | Bozn                       |               | 0.00         | 0.00         |
| Daub   | pocatecini stav notovosti<br>pmo (M) převod z minulého | ruzii .                    |               | 761000       | 0.00         |
| prun   | PMO / M+ prevou 2 minuteno                             | 1 40040                    |               | Zarona       | 0.00         |
| Firma  | 00000 /                                                |                            |               | Сазтка       | 39012.10     |
| Vykon  |                                                        |                            | e .           | Platba H     | /+Hotovost   |
|        |                                                        | <b>=</b> DatumDPH <b>=</b> | —Sazba——      | —BezDané—    | DPH=         |
| Datum  | 05.01.18                                               |                            |               | 0.00         | 0.00         |
| Dok1ad | V/1801                                                 | тур                        |               | 0.00         | 0.00         |
| Text   | kapesné                                                | Pozn .                     |               | 0.00         |              |
| Druh   | OS / v26 osobní spotřeba p                             | odnikatel                  |               |              | 0 00         |
| Firma  | 00000 /                                                | ounniteder                 |               | Částka       | 8000.00      |
| Wikop  | 00000 /                                                |                            |               |              |              |
| Vykon  |                                                        | De transport               | Combo         | Pracba n     |              |
|        | 07 01 10                                               | =DatumDPH=                 | —sazba—       | —Bezbane—    | DPH=         |
| Datum  | 07.01.18                                               | 07.01.18                   | 21%           | 181.81       | 38.I9        |
| Doklad | V/1802                                                 | Typ ZDD                    | 15%           | 0.00         | 0.00         |
| Text   | kancelařské potřeby                                    | Pozn .                     | 0%            | 0.00         | »220.00      |
| Druh   | PR / V16 provozní režie                                |                            |               | ——Záloha     | 0.00         |
| Firma  | 00000 /                                                |                            |               | Částka       | 220.00       |
| Výkon  | /                                                      |                            |               | Platba H     | /-Hotovost   |
|        | ,                                                      | DatumDPH                   | Sazba         | BezDaně      | DPH-         |
| Datum  | 15 01 18                                               | 15 01 18                   | 21%           | 104392 00    | 21022 32     |
| Doklad | P/1801                                                 | TVD                        | 1 5 2 2 2 7 0 | 104332.00    | 21922.92     |
| DOKTAU | P/1001                                                 | L Y P                      | 1 3 /0        | 0.00         |              |
| I ext  | prodej zbozi za notove                                 | P0211                      | 076           | 0.00         | »120314.32   |
| prun   | PZ / PU9 prodej zbozi                                  |                            |               | Za rona      | 0.00         |
| Firma  | 00000 /                                                |                            |               | Castka       | 126314.00    |
| Výkon  | PROD / prodejna                                        |                            | E             | Platba H     | /+Hotovost   |
|        |                                                        | <b>=D</b> atumDPH=         | —Sazba—       | —BezDané—    | DPH=         |
| Datum  | 15.01.18                                               |                            |               | 0.00         | 0.00         |
| Dok1ad | V/1803                                                 | TVD                        |               | 0.00         | 0.00         |
| Text   | hotovost na účet                                       | Pozn .                     |               | 0.00         |              |
| Druh   | HB1 / x29 vklad na účet (ho                            | tovost>ha                  |               | Záloha       | 0.00         |
| Firma  |                                                        |                            |               | Částka       | 120000 00    |
| Wikon  |                                                        |                            |               | Platha H     |              |
| yykon  |                                                        |                            |               | r ratua n    | -110 COVOS L |
|        |                                                        |                            |               |              |              |
|        |                                                        |                            |               |              |              |
|        |                                                        |                            |               |              |              |
|        |                                                        |                            |               |              |              |
| Datum  | zaplacení nebo zaúčtování do                           | deniku (F                  | 7-kalendář    | )            | Ctr1F1       |
| A1+ ·  | 🖬 – hromadně přensat údaj 🛃 – př                       | itábnout d                 | o deníku 🗖    | S-kalk E10-K | H            |

Ukázka zobrazení seznamu Peněžního deníku s 34 a 50 řádky:

|                      |                              |          | ucto vDos+             |                           |                          |          | ×  |
|----------------------|------------------------------|----------|------------------------|---------------------------|--------------------------|----------|----|
| 1                    | PENĚŽNÍ DE                   | NÍK      | в:0 н:0                |                           |                          |          |    |
|                      | Deli le di                   | Denula   |                        |                           | c = 14 = m7              | N Column | -  |
| Datum                | DOKTAO>                      | Drun     | Text>                  | Nazevrirmy>               | Cerkemz                  | уукоп    | PI |
| 01.01.18             | b/0                          | РМО      | počáteční stav účtu    |                           | 1693016.84               |          | в  |
| 01.01.18             | P/0                          | PMO      | počáteční stav hotov   |                           | 39015.10                 |          | н  |
| 05.01.18             | v/1801                       | os       | kapesné                |                           | -8000.00                 |          | н  |
| 07.01.18             | v/1802                       | PR       | kancelářské potřeby    |                           | -220.00                  |          | н  |
| 15.01.18             | P/1801                       | ΡZ       | prodej zboží za hoto   |                           | 126314.00                | PROD     | н  |
| 15.01.18             | v/1803                       | HB1      | hotovost na účet       |                           | -120000.00               |          | н  |
| 15.01.18             | b/1801                       | нв2      | vyúčtování průběžky    |                           | 120000.00                |          | В  |
| 15.01.18             | k/1148,v/610                 | PR       | záloha na silniční d   | FINANČNÍ ÚŘ               | -900.00                  |          | В  |
| 15.01.18             | v/583176,b/1                 | PR       | záloha na elektřinu    | Rozvodné zá               | -1071.70                 |          | В  |
| 15.01.18             | v/6105120213                 | ZPN      | záloha ZPN             | VZP ČESKÁ L               | -3677.00                 |          | В  |
| 15.01.18             | v/50558391,k                 | SPN      | zaloha SPN             | OSSZ CESKA                | -9260.00                 |          | В  |
| 18.01.18             | n/1802,V/180                 | CE       | služebni cesta         | Podešvova N               | -382.00                  | MONT     | н  |
| 19.01.18             | n/1801,V/180                 | CE       | sluzebni cesta         | Novotny NOV               | -1556.00                 | UCT      | H  |
| 20.01.18             | V/1806                       | DKP      | nakup DM; 001001 Tis   | POLAK LIBER               | -2418./9                 | UCT      | н  |
| 20.01.18             | T/1801, 1/180                | PV       | prodej vyrobku         | Export - 1m               | 291590.00                | MONT     | В  |
| 22.01.18             | F/1801,V/235                 | PDV      | oprava el rozvodu      | POLAK LIBER               | -15836.20                |          | в  |
| 23.01.18             | P/1802                       | PP       | prodej nanradni dil    | DRUMOBIL SP               | 124202.21                |          | H  |
| 29.01.10             | F/1001, V/ 524               |          | zbozi do prodejny      | POLAK LIBER               | -134202.31               | PROD     | В  |
| 30.01.18             | F/1802, V/418                | LM       | nakup IM: 4 Peugeot    | AUTO DEELY                | -465366.00               | DOPR     | В  |
| 20 01 19             | V/40332,F/10<br>V/16/97 F/19 | MT       | nákup pro výrobu       | AKU AKU V O               | -96216 00                | MONT     |    |
| 30.01.10             | V/1040/,F/10                 | MT       | nákup pro výrobu       | AKU-AKU V.O               | -90310.00                | MONT     |    |
| 02 02 19             | V/1255,F/100                 | PT 1     | dobirka 2018/01 podo   | AUTO DEELT<br>Rodočvová N | -0406 00                 | MONT     |    |
| 02.02.10             | v/8708123050                 | 141<br>M | dobírka $2018/01$ Poue | Novotný NOV               | -20084 00                |          | D  |
| 02.02.10<br>02.02.18 | v/82050112/3                 | M        | dobírka 2018/01 NOVO   |                           | -23277 00                |          | R  |
| 02 02 18             | v/87654321 k                 | 707      | zdravotní pojištění    | V7D ČESKÁ I               | -9469 00                 |          | R  |
| 02 02 18             | v/87654321 k                 | SP7      | sociální pojištění 2   | OSSZ ČESKÁ                | -22092 00                |          | R  |
| 02.02.18             | v/6105120213                 | DM       | záloha na daň z mezd   | FTNANČNÍ ÚŘ               | -4254.00                 |          | в  |
| Datum:               | zaplacení neb                | o za     | účtování do deníku (F  | 7-kalendář)               | 1251100                  | Ctrl     | F1 |
| Alt: 🖬               | -hromadně pře                | psat     | údaj F2-přitáhnout d   | o deníku 📧-ka             | аlk <mark>F10</mark> -кн |          |    |
|                      |                              | -        |                        | _                         |                          |          |    |
|                      |                              |          |                        |                           |                          |          |    |
|                      |                              |          |                        |                           |                          |          |    |
|                      |                              |          |                        |                           |                          |          |    |

| <u>0</u> |               |             | ucto vDos+                    |              |                    |       | ×   |
|----------|---------------|-------------|-------------------------------|--------------|--------------------|-------|-----|
| 1        | PENĚŽNÍ DE    | NÍK         | B:107313 H:0                  |              |                    |       |     |
| _        |               | _           |                               |              | - 11 -             |       |     |
| Datum    | Dok lad>      | Drun        | Text>                         | NazevF1rmy>  | Celkemz            | Vykon | PI  |
| 01.01.18 | b/0           | PMO         | počáteční stav účtu           |              | 1693016.84         |       | в   |
| 01.01.18 | P/0           | PMO         | počáteční stav hotov          |              | 39015.10           |       | н   |
| 05.01.18 | V/1801        | os          | kapesné                       |              | -8000.00           |       | н   |
| 07.01.18 | V/1802        | PR          | kancelářské potřeby           |              | -220.00            |       | н   |
| 15.01.18 | P/1801        | ΡZ          | prodej zboží za hoto          |              | 126314.00          | PROD  | н   |
| 15.01.18 | V/1803        | HB1         | hotovost na účet              |              | -120000.00         |       | н   |
| 15.01.18 | b/1801        | HB 2        | vyúčtování průběžky           |              | 120000.00          |       | в   |
| 15.01.18 | k/1148,v/610  | PR          | zaloha na silnicni d          | FINANCNI UR  | -900.00            |       | В   |
| 15.01.18 | v/583176,b/1  | . <u>PR</u> | zaloha na elektrinu           | Rozvodne za  | -1071.70           |       | В   |
| 15.01.18 | V/6105120213  | ZPN         | zalona ZPN                    | VZP CESKA L  | -36//.00           |       | В   |
| 15.01.18 | V/50558391, k | SPN         | zalona SPN                    | OSSZ CESKA   | -9260.00           |       | В   |
| 18.01.18 | n/1802,V/180  | CE          | služební cesta                | Podesvova N  | -382.00            | MONI  | H   |
| 19.01.18 | n/1801, v/180 | , CE        | siuzebni cesta                | NOVOLNY NOV  | -1556.00           |       | H   |
| 20.01.18 | V/1000        |             | nakup DM: 001001 ITS          | POLAK LIBER  | -2410.79           | NONT  | н   |
| 20.01.18 | F/1001 y/230  |             | oprodej vyrobku               |              | _15930.00          | MONT  |     |
| 22.01.10 | P/1801, V/23: |             | prodej pábradní díl           | DRUMORTI CD  | 10087 00           |       | 8   |
| 20 01 19 | F/1801 v/E2/  |             | zboží do prodejny             |              | -13/202 31         | PROD  |     |
| 30 01 18 | F/1802 v/418  | TM          | nákun TM: 4 Peugeot           | AUTO DEELV   | -465366 00         | DOPR  | R   |
| 30 01 18 | v/48552 F/18  | MT          | nákup pro výrobu              | FLEKTRO VEL  | -151855 00         | MONT  | R   |
| 30.01.18 | v/16487_F/18  | МТ          | nákup pro výrobu              | AKU-AKU V.O  | -96316.00          | MONT  | R   |
| 30.01.18 | v/1259.F/180  | MT          | nákup pro výrobu              | AUTO DEELY   | -313293.20         | MONT  | B   |
| 02.02.18 | v/8855060148  | м           | dobírka 2018/01 Pode          | Podešvová N  | -9496.00           |       | в   |
| 02.02.18 | v/8708123050  | M           | dobírka 2018/01 Novo          | Novotný NOV  | -20084.00          |       | в   |
| 02.02.18 | v/8205011243  | М           | dobírka 2018/01 Douc          | Doucha ČESK  | -23277.00          |       | в   |
| 02.02.18 | v/87654321.k  | ZPZ         | zdravotní pojištění           | VZP ČESKÁ L  | -9469.00           |       | в   |
| 02.02.18 | v/87654321,k  | SPZ         | sociální pojištění 2          | OSSZ ČESKÁ   | -22092.00          |       | в   |
| 02.02.18 | v/6105120213  | DM          | záloha na daň z mezd          | FINANČNÍ ÚŘ  | -4254.00           |       | в   |
| 02.02.18 | v/7855060147  | SM          | Spoření Podešvová 20          | spoření srá  | -5000.00           |       | В   |
| 02.02.18 | v/7855060147  | SM          | Pojištění Podešvová           | pojištění s  | -500.00            |       | в   |
| 05.03.18 | v/17487,F/18  | MT          | nákup pro výrobu              | AKŪ-AKU V.O  | -96316.00          | MONT  | в   |
| 05.03.18 | f/1801,b/180  | PV PV       | prodej výrobků                | Export - Im  | 291590.00          | MONT  | в   |
| 05.03.18 | v/8855060148  | M           | dobírka 2018/02 Pode          | Podešvová N  | -9496.00           |       | В   |
| 05.03.18 | v/8708123050  | M           | dobirka 2018/02 Novo          | Novotný NOV  | -20084.00          |       | В   |
| 05.03.18 | v/8205011243  | М           | dobirka 2018/02 Douc          | Doucha CESK  | -12426.00          |       | В   |
| 05.03.18 | v/87654321,k  | : ZPZ       | zdravotni pojišteni           | VZP CĘSKA L  | -7343.00           |       | в   |
| 05.03.18 | v/87654321,k  | SPZ         | socialni pojišteni 2          | OSSZ CESKA   | -17132.00          |       | В   |
| 05.03.18 | v/6105120213  | DM          | zaloha na dan z mezd          | FINANCŅI UR  | -1089.00           |       | В   |
| 05.03.18 | V/7855060147  | SM          | Sporeni Podesvova 20          | sporeni sra  | -5000.00           |       | В   |
| 05.03.18 | V/785506014/  | SM          | Pojisteni Podesvova           | pojisteni s  | -500.00            |       | Б   |
| 08.03.18 | K/1148,V/610  | PR          | záloha na silnichi d          | FINANCNI UR  | -900.00            |       | Ď   |
| 08.05.18 | V/5851/0,D/J  | PK          | záloba ZDN                    | Kozvodne za  | -1054.00           |       | D D |
| 08.03.18 | V/605520213   |             | záloha SPN                    | OSSZ ČESKA L | -9260-00           |       | 8   |
| Datum:   | zanlacení neb |             | ičtování do deníku (E         | (-kalendář)  | -5260.00           | Ctrl  | -1  |
| Alt: E1  | -hromadně pře | psat        | údaj <b>F2</b> -přitáhnout do | deníku ES-k  | alk <b>F10</b> -KH |       |     |

#### Písmo

Nevyhovuje-li vám implicitní písmo AlisFand, můžete vybrat jiné po volbě Ostatní /Parametry /Plocha /Okno /vDos /Font, písmo. Obecně lze použít libovolné písmo, ale ne každé je ze své podstaty vhodné. Pro vlastní nastavení písma zadejte cestu k němu přes Ostatní /Speciality /Systémové informace /Systémové soubory /vDos /CONFIG - vdos\_c.txt, řádek FONT= .

Nastavení písma se projeví až po novém spuštění účta.

#### Okno / Celá obrazovka

vDos+ podporuje zobrazení v režimu "celá obrazovka" (fullscreen). Pro přepnutí použijte Alt Enter. Velikost zobrazení je však většinou stejné jako v režimu okno, proto pro praktické využití nemá význam.

Pozn: Změnou velikosti a umístění okna, počtu řádků a typu písma lze nastavit nepřeberné množství kombinací. Jestliže se vám změny "vymknou kontrole", do výchozího nastavení vDos+ se můžete vrátit spuštěním souboru OBNOVCFG.BAT v podadresáři {VDOS}.

## 4) Přenos textu do/z schránky Windows

Jednou z velkých výhod vDos+ je možnost přenosu textu pomocí clipboardu (známé Ctrl C, Ctrl V), obdobně jako je tomu u ostatních programů Windows .

Celý obsah okna vDos+ je možno zkopírovat do schránky Windows kombinací Win Ctrl A, část řádku za kurzorem kombinací Win Ctrl C nebo jen vybranou oblast okna kombinací Win Ctrl LevéTlačítkoMyši.

Naopak obsah schránky Windows můžete vložit do okna vDos+ kombinací Win Ctrl V, případně po kliknutí pravým tlačítkem myši do horního řádku okna a volbou "Paste text from Windows clipboard to screen".

| <b>0</b>                                       | ucto vDos+  |        |                                           |              | _ 🗆 🗙        |
|------------------------------------------------|-------------|--------|-------------------------------------------|--------------|--------------|
| 1.1 vkl ods                                    |             | Přes   | unout                                     |              |              |
|                                                |             | _ Mini | imalizovat                                |              |              |
|                                                |             | Max    | imalizovat                                |              | <b>D</b> D U |
|                                                | atumDPH===: | x Zavi | řít                                       | Alt+F4       |              |
| Datum 02.02.10<br>Doklad $v/7855060147$ b/1801 | тур         | Сор    | y all text on screen to Windows clipboard | (Win+)Ctrl+A | 0.00         |
| Tort Croment Dedožvová 2019/01                 | ур          | Сор    | y line after cursor to Windows clipboard  | (Win+)Ctrl+C | 0.00         |
| Text Sporent Podesvova 2018/01                 | Pozn        | Past   | e text from Windows clipboard to screen   | (Win+)Ctrl+V | 0 00         |
| Druh SM / VI4 srazky z mezd zames              | tnançu 🛏    | Deci   | rease font/window size                    | Win+F11      | 0.00         |
| – Firma 00751 / spoření srážkou ze mzdy        | NOVÝ B      | Incre  | ease font/window size                     | Win+F12      | 00.00        |
| Výkon /                                        |             | Show   | w vDosPlus system/user notes              | (Win+)Ctrl+N | -Banka       |
| D                                              | atumDPH===  | Abo    | ut vDosPlus                               |              | ===DPH=      |
| Datum 02.02.18                                 |             |        | 0.00                                      |              | 0.00         |
| Doklad v/7855060147,b/1801                     | Тур         |        | 0.00                                      |              | 0.00         |
| Text Pojištění Podešvová 2018/01               | Pozn .      |        | 0.00                                      |              |              |
| Druh SM / V14 srážky z mezd zaměs              | tnanců 🖵    |        | Záloha                                    |              | 0.00         |
| Firma 00752 / pojištění srážkou ze mz          | dv NOVÝ     |        | Částka                                    |              | 500.00       |
| Výkon /                                        |             |        | Platha                                    | R /          | -Banka       |
|                                                |             | azh    | a-BozDaně-                                | B /          |              |
|                                                |             | αzυ    | a                                         |              |              |
| Datum                                          | Тур         |        |                                           |              |              |
|                                                |             |        |                                           |              |              |
|                                                | POZN .      |        | → <b>1</b> - 1                            |              |              |
| Drun /                                         |             |        | Za Iona                                   |              |              |
| Firma /                                        |             | a /a   | Castka                                    |              |              |
| Pojištění Po                                   | dešvová 201 | 8/0    | 1                                         |              |              |
|                                                |             |        |                                           |              |              |
|                                                |             |        |                                           |              |              |
|                                                |             |        |                                           |              |              |
|                                                |             |        |                                           |              |              |
|                                                |             |        |                                           |              |              |
|                                                |             |        |                                           |              |              |
|                                                |             |        |                                           |              |              |
|                                                |             |        |                                           |              |              |
|                                                |             |        |                                           |              |              |
|                                                |             |        |                                           |              |              |
| E2 yzony KU TE5 okno E6 tick E7 čic            | olník tro n | ЧŦ     |                                           | vě t         |              |
| ~FZ-VZUTY KH FS-OKNO FG-LISK ~F/-CIS           | еник – 9-р  | ur     | FIO-menu ESC-Z                            | Jet          |              |

#### 5) Ostatní

účto ve vDos+ má plnou podporu ovládání myší, včetně funkce kolečka pro posun kurzoru v textovém editoru nebo formuláři (obdobně jako kurzorové šipky). Při prohlížení tiskových sestav (a dalších textů při zapnutém ScrolLock) pohybuje kolečko myši celým textem. Podporovaná je i zvuková signalizace a pípání při chybách.

Přestože je vDos+ v mnohých ohledech lepší volbou než původní emulátor DOSBox, může se ve specifických případech chovat jinak (např. nezapíše soubor přímo do rootu disku C:\ nebo "nevidí" některé soubory či složky s dlouhými názvy).

Variabilita nastavení prostředí vDos+ je velká, co vše lze změnit a jakým způsobem, je uvedeno v souboru CONFIG.TXT (anglicky) v podadresáři {VDOS}.